## Entering the RDA National Championships on Horse Monkey

Log on to Horse Monkey Welcome - Horse Monkey Events

Search events RDA National Championships

Go to left hand side menu and add athletes unless you are just booking accommodation or stabling

| □<br>← |    | Equestrian event RDA Na | ational<br>ps://h | X      Welcome - Horse Monkey Even: x +  semonkey.com/equestrian_event/30515/RDA+National+Champion                                          | ships+2022                                          |                                                                             | A <sup>%</sup> [], 6 | £≞ €  | - c               | > ×   |
|--------|----|-------------------------|-------------------|----------------------------------------------------------------------------------------------------|-----------------------------------------------------|-----------------------------------------------------------------------------|----------------------|-------|-------------------|-------|
|        | Ş  | HORSE                   |                   |                                                                                                    |                                                     |                                                                             | 😰 ×                  |       |                   |       |
| g      | 3  | Welcome,                |                   | ntryside Challenge 18                                                                                                    | ·*·                                                 |                                                                             |                      |       |                   |       |
| 1      | š  | Bayliss                 | 50                | sage 38                                                                                                    | ^                                                   | Secretary                                                                   |                      |       |                   |       |
| E      | 88 | Dashboard               |                   | urance 4                                                                                                    | ^                                                   | Mobile: 07952380316<br>Telephone: 01926 405976<br>Email: fharris@rdq.org.uk |                      |       |                   |       |
| ť      |    | Search events           |                   | e Care & Knowledge  3                                                                                                    |                                                     |                                                                             |                      |       |                   |       |
|        | Q  | Search results          |                   | wing 4                                                                                                    | ^                                                   |                                                                             |                      |       |                   |       |
| )      | R  | Bookings                |                   |                                                                                                    |                                                     | Venue                                                                       | $\odot$              |       |                   |       |
|        | °  | Athletes                |                   | ting 7                                                                                                    | ^                                                   | Hartpury College<br>Hartpury House                                          |                      |       |                   | - 1   |
| 4      | Ð  | Horses                  |                   | vjumping 8                                                                                                    | ~                                                   | Gloucester<br>Gloucestershire                                               |                      |       |                   |       |
| 1      | ņ  | Notifications           |                   | ommodation 9                                                                                                    | ~                                                   | GL19 3BE<br>01452 702345                                                    |                      |       |                   | - 1   |
|        | °  | Profile                 |                   |                                                                                                    | 200                                                 | enquire@hartpury.ac.uk<br>www.hartpury.ac.uk                                |                      |       |                   |       |
| (      | ს  | Logout                  |                   | Ning 7                                                                                                    | ^                                                   |                                                                             |                      |       |                   |       |
|        |    |                         |                   | About us Social                                                                                                    | Legal                                               |                                                                             |                      |       |                   |       |
|        |    |                         |                   | Horses are our passion,<br>technology is our game and<br>happiness is our god. We are all<br>about keeping things simple - to<br>instrument | User terms and<br>conditions<br>Organiser terms and |                                                                             | GeoTrust             |       |                   | ^     |
| -      |    | O Type here to search   | h                 | o H 💽 🚍 🖷                                                                                                    | 🛛 🔹 🐞                                               | 🜔 11°C Mos                                                                  | tly cloudy 🛛 🐴 📮 📼   | ) (n) | 09:54<br>31/05/20 | 22 20 |

You can then add as many new athletes as required by filling in the screen. All boxes marked with an asterisk are mandatory.

|              | Horse Monkey                  | VEvents - Add a ne | × 🔟 Welcome - Horse Monkey Event ×   +           |                            |           |               |       |    |    |         | -    | 0 × |
|--------------|-------------------------------|--------------------|--------------------------------------------------|----------------------------|-----------|---------------|-------|----|----|---------|------|-----|
| $\leftarrow$ | ⇒ C                           | https://acc        | ounts.horsemonkey.com/athletes/create            |                            |           |               | ) (#C | Aø | τõ | £`≡     | (H)  |     |
| ÷            | CHOR                          | RSE                | =                                                |                            |           |               |       |    |    |         |      | • 💿 |
|              | Welcome,<br>Madblo<br>Bayliss | ndehorse           | Dashboard > Athletes > Add new athlete           | ete                        |           |               |       |    |    |         |      |     |
| 88           | Dashboard                     |                    | This is the first step to add a new athlete (    | Complete the basic info to | continue  |               |       |    |    |         |      |     |
| Ē            | Search events                 |                    |                                                  | complete the busic find to | continue. |               |       |    |    |         |      |     |
| Ŷ            | Search results                |                    | Athlete details                                  |                            |           |               |       |    |    |         |      |     |
| Ħ            | Bookings                      | >                  | To create a profile you only need bas            | sic information,           |           |               |       |    |    |         |      |     |
| 9            | Athletes                      | >                  | additional details can be added once<br>created. | e the profile has been     |           |               |       |    |    |         |      |     |
| କ୍ଷ          | Horses                        | >                  | Title                                            |                            | Name *    |               |       |    |    |         |      |     |
| ņ            | Notifications                 | 0                  |                                                  | ٠                          |           |               |       |    |    |         |      |     |
| 9            | Profile                       | >                  | Surname *                                        |                            |           |               |       |    |    |         |      |     |
| Ċ            | Logout                        |                    |                                                  |                            |           |               |       |    |    |         |      |     |
|              |                               |                    | DOB *                                            |                            | Gender *  |               |       |    |    |         |      |     |
|              |                               |                    | Select a date                                    |                            |           |               |       |    |    | ٠       |      |     |
|              |                               |                    | Nationality *                                    |                            | Email     |               |       |    |    |         |      |     |
|              |                               |                    |                                                  | \$                         |           |               |       |    |    |         |      |     |
| -            | O Type here                   | to search          | O HI 👩 🗖 🕷                                       | 1 x1 x2 x2                 |           | ► 11°C Moethy | loudy | ~  |    | പെട്ടും | 09:5 | 7   |

| Ŷ  | HORS                             | EF =   |                     |        |        |      |          |       |    |        |                  |             | ? |
|----|----------------------------------|--------|---------------------|--------|--------|------|----------|-------|----|--------|------------------|-------------|---|
| E  | Welcome,<br>Madblonde<br>Bayliss | ehorse |                     | MONKE. | IORSEF | HM ! | 的影響      | HORSE | НМ | HORREF | HM<br>Upload cov | /er photo 🖸 | 2 |
| 88 | Dashboard                        |        |                     | /      |        |      |          |       |    |        |                  |             |   |
| Ē  | Search events                    |        |                     |        |        |      |          |       |    |        |                  |             |   |
| Q  | Search results                   |        | Athlete details     |        |        |      |          |       |    |        |                  |             |   |
| ਸ  | Bookings                         | >      | *141-               |        |        |      | Name *   |       |    |        |                  |             |   |
| 8  | Athletes                         | >      | Title               |        |        |      | joe      |       |    |        |                  |             |   |
| 4  | Horses                           | >      |                     |        |        |      |          |       |    |        |                  |             |   |
| Ļ  | Notifications 🙆                  |        | Surname *<br>bloggs |        |        |      |          |       |    |        |                  |             |   |
| °  | Profile                          | >      | DOB *               |        |        |      | Gender * |       |    |        |                  |             |   |
| Ċ  | Logout                           |        | 01/01/01            |        |        |      | Female   |       |    |        |                  |             |   |
|    |                                  |        | Nationality *       |        |        |      | Email    |       |    |        |                  |             |   |
|    |                                  |        | GB                  |        |        |      |          |       |    |        |                  |             |   |
|    |                                  |        |                     |        |        |      |          |       |    |        |                  |             | 1 |

## Once athlete details are added. Go to horses on the left hand side menu

## Add horse details here as required

| Horse Monkey Ever                       | nts - Add a n | e 🗙 🛅 Welcome - Horse Monkey Event: 🗙   +                                       | - o ×                                     |
|-----------------------------------------|---------------|---------------------------------------------------------------------------------|-------------------------------------------|
| $\leftarrow$ $\rightarrow$ C $\bigcirc$ | https://ac    | counts.horsemonkey.com/horses/create                                            | A to to 🕲                                 |
|                                         | iE<br>EY      | =                                                                               | * 😨                                       |
| Welcome,<br>Madblonde<br>Bayliss        | ehorse        | Dashboard > Horses > Add new horse<br>Add a new horse                           |                                           |
| 器 Dashboard                             |               | This is the first step to add a new horse. Complete the basic info to continue. |                                           |
| E Search events                         |               |                                                                                 |                                           |
| ♀ Search results                        |               | Add horse                                                                       |                                           |
| 🛱 Bookings                              | >             | Creating a new horse                                                            |                                           |
| Athletes                                | >             | Name *                                                                          |                                           |
| Horses                                  | >             | Donkey                                                                          |                                           |
| A Notifications                         |               | Born * Sex *                                                                    |                                           |
| A Profile                               | >             | 01012011 Mare                                                                   |                                           |
| ථ Logout                                |               | Breed Colour                                                                    |                                           |
|                                         |               |                                                                                 |                                           |
|                                         |               | Height in cm Height in hh                                                       |                                           |
|                                         |               |                                                                                 |                                           |
|                                         |               | (5) Value in cm (e.g: 155 cm)                                                   |                                           |
| Type here to se                         | earch         | o H 💽 🛤 🖬 📲 🖏 😘 🍉 s                                                             | 11°C Mostly cloudy 🔨 🔥 🗐 🕬 🧟 31/05/2022 🔁 |

Once you have clicked the add horse button at the bottom you will need to scroll down and add passport and vaccination history as required. Photos of each document are fine. Please use ID description page for passport.

|          | Horse Monkey Ev                 | vents - Horse p | × 🔟 w         | come - Horse Monkey Event ×   + | - 0                                      |
|----------|---------------------------------|-----------------|---------------|---------------------------------|------------------------------------------|
|          | C                               | ) https://ac    | counts.horser | onkey.com/horses/186159/edit    | A* 🔓 🖆 😩                                 |
| <b>*</b> |                                 | SE              | =             |                                 | e (                                      |
| er<br>K  | Welcome,<br>Madblond<br>Bayliss | lehorse         |               | Passport details                |                                          |
| B Do     | ashboard                        |                 |               | Passport Number                 |                                          |
| Se       | earch events                    |                 |               |                                 |                                          |
| Se       | earch results                   |                 |               | Passport documents (upload)     |                                          |
| Bo       | ookings                         | >               |               | Choose a file to upload         | Select a file                            |
| At       | thletes                         | >               |               |                                 |                                          |
| Ho       | orses                           | >               |               |                                 |                                          |
| No       | lotifications 🥝                 |                 |               | Vaccination files               |                                          |
| Pr       | rofile                          | >               |               | Vaccination documents (upload)  |                                          |
| Lo       | ogout                           |                 |               | Choose a file to upload         | Select a file                            |
|          |                                 |                 |               |                                 | Update                                   |
| م        | Type here to                    | search          |               | o = o = • • • • • •             | 🄈 11°C Mostly cloudy 🔿 🐔 📕 🖃 (10) 🧭 1001 |

You can then scroll down further and add as much info as you wish about each horse. All boxes marked with an asterisk are mandatory. The bio section gives our commentators something to talk about when introducing participants.

Once all these details are entered you can go back to the menu on the left hand side and choose search events. Type RDA National Championships into the search bar and enter.

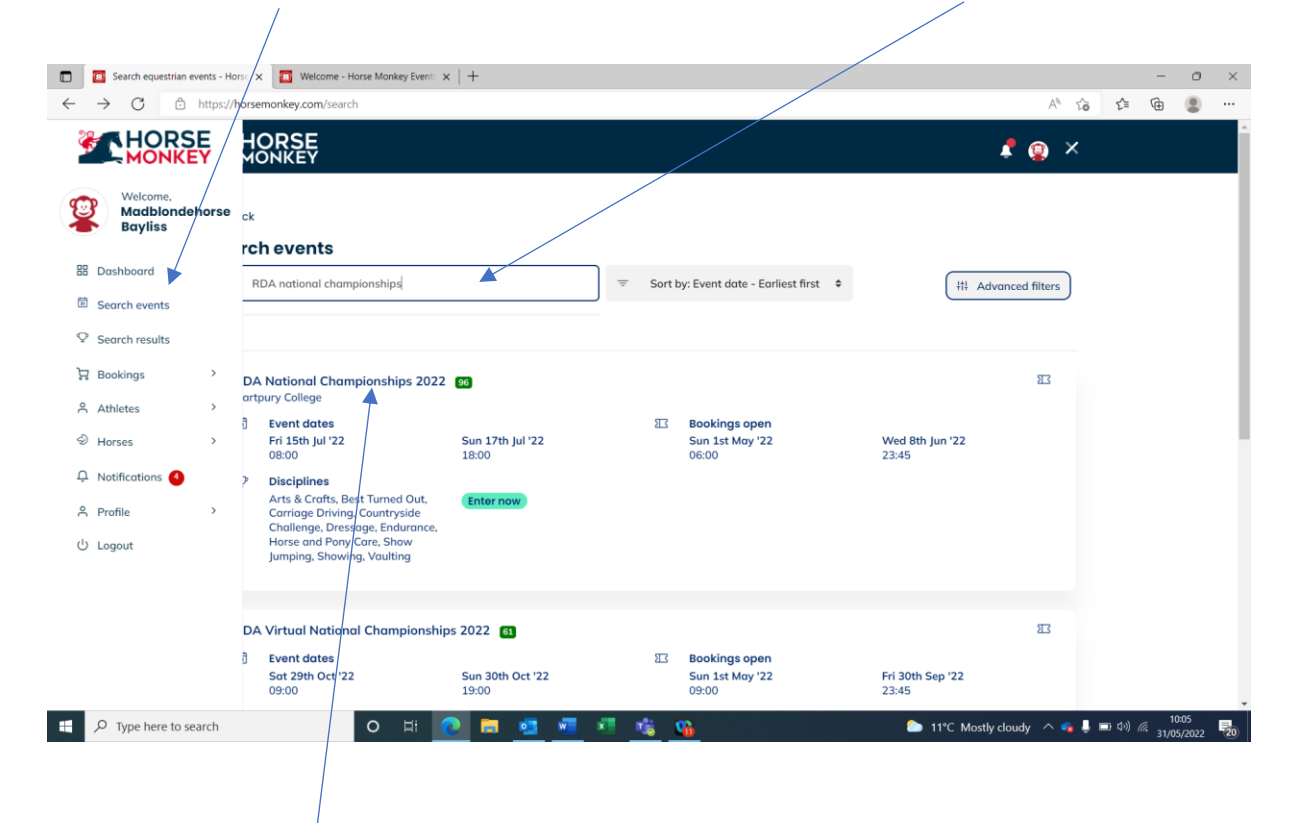

Click on the title of the event and you will then see a list of classes to choose from as well as accommodation and stabling

| Equestrian event RDA Nationa     C     https://h | Kerner - Horse Monkey Event × + |                                                      |  |
|--------------------------------------------------|---------------------------------|------------------------------------------------------|--|
| HORSE                                            | HORSE                           | 1 💿 ×                                                |  |
| Welcome,                                         | Group view Timetable view       | Who & where                                          |  |
| Bayliss                                          | s & Crafts 5 ^                  | Organiser contact 🛛 🖓                                |  |
| Dashboard                                        | t Turned Out 👩 ^                | Fiona Harris<br>Mobile: 07952380316                  |  |
| Search events                                    | riage Driving 3                 | Telephone: 01926 405976<br>Email: fharris@rda.org.uk |  |
| Search results                                   | ntryside Challenge 18 ^         |                                                      |  |
| Bookings >                                       |                                 | Secretary                                            |  |
| Athletes >                                       | ssage 38 ^                      | Fiona Harris                                         |  |
| Horses >                                         | urance 4 ^                      | Mobile: 07952380316<br>Telephone: 01926 405976       |  |
| Notifications                                    | se Care & Knowledge 🚦 🔨         | Email: fharris@rda.org.uk                            |  |
| Profile >                                        | wing 4                          |                                                      |  |
| Logout                                           |                                 | Venue O                                              |  |
|                                                  | Iting 7 ^                       | Hartpury College<br>Hartpury House                   |  |
|                                                  | wjumping 8 ^                    | Gloucester<br>Gloucestershire                        |  |
|                                                  | ommodation 🧕 ^                  | GL19 3BE<br>01452 702345<br>enquire@hartpury.ac.uk   |  |

You can then click on your chosen discipline and press enter now. This may take you to another list of disciplines similar to this one. If it does just repeat this step and choose your discipline again. Once you have your chosen class you need need to click enter now. This will then take you to a screen that will let you choose which athletes you are entering in this class.

|              | Horse Monkey Eve           | ents - Add ne | Welcome - Horse Monkey Eve                              | ent: ×   +      |             |                 |                              |               |         | -                   | 0                 | ×   |
|--------------|----------------------------|---------------|---------------------------------------------------------|-----------------|-------------|-----------------|------------------------------|---------------|---------|---------------------|-------------------|-----|
| $\leftarrow$ | $\rightarrow$ C $\bigcirc$ | https://a     | counts.horsemonkey.com/bookings/                        | create/30515    |             |                 |                              |               | A™ tô   | £ @                 |                   |     |
| Ş            |                            | SE<br>EY      | ÷                                                       |                 |             |                 |                              |               |         |                     | \$                | 2   |
|              | Welcome.                   |               |                                                         |                 |             | RDA National Ch | ampionships 2022 - Fri, 15/0 | )7            |         |                     |                   |     |
|              | Madblonde<br>Bayliss       | ehorse        | ← Back                                                  |                 |             |                 | Q                            |               |         |                     |                   |     |
|              | Dashboard                  |               | Sun 17th Jul '22                                        |                 |             |                 |                              |               |         |                     |                   |     |
| Ē            | Search events              |               | Class 96 Endura<br>Hartpury College<br>£18.00 Entry Fee | nce 5km Unled v | with mounte | d Escort        |                              |               |         |                     |                   |     |
| Q            | Search results             |               | 2.0.00 2.0.0 / 0.00                                     |                 |             |                 |                              |               |         |                     |                   | - 1 |
| ਸ਼           | Bookings                   | >             | Select athlete                                          |                 |             |                 |                              |               |         |                     |                   | - 1 |
| ĉ            | Athletes                   | >             | EB Ema Bayliss<br>(1979)                                |                 |             | EB Ema (1979    | Bayliss<br>9)                |               |         |                     |                   |     |
| Ð            | Horses                     | >             | joe bloggs                                              |                 |             | (+) Add         | athlete                      |               |         |                     |                   |     |
| Ļ            | Notifications 🍊            |               | (2001)                                                  |                 |             |                 |                              |               |         |                     |                   |     |
| °C           | Profile                    | >             |                                                         |                 |             |                 |                              |               |         | Resta               | rt                |     |
| ሳ            | Logout                     |               |                                                         |                 |             |                 |                              |               |         |                     |                   | - 1 |
|              |                            |               |                                                         |                 |             |                 |                              |               |         |                     |                   | - 1 |
|              |                            |               |                                                         |                 |             |                 |                              |               |         |                     |                   | . 1 |
|              |                            |               |                                                         |                 |             |                 |                              |               |         |                     |                   |     |
|              |                            |               |                                                         |                 |             |                 |                              |               |         |                     |                   |     |
|              |                            |               |                                                         |                 |             |                 |                              |               |         |                     |                   |     |
|              | C Type here to s           | search        | 0 ==                                                    | 0 🗖 💁           | 💶 🗶 📸       | <u>\$</u>       |                              | 🜴 Rain coming | ^ 💊 👃 🛛 | <b>口 (小)</b> (信 31) | 10:14<br>/05/2022 | 20  |

Once you have chosen an athlete it will let you choose a horse.

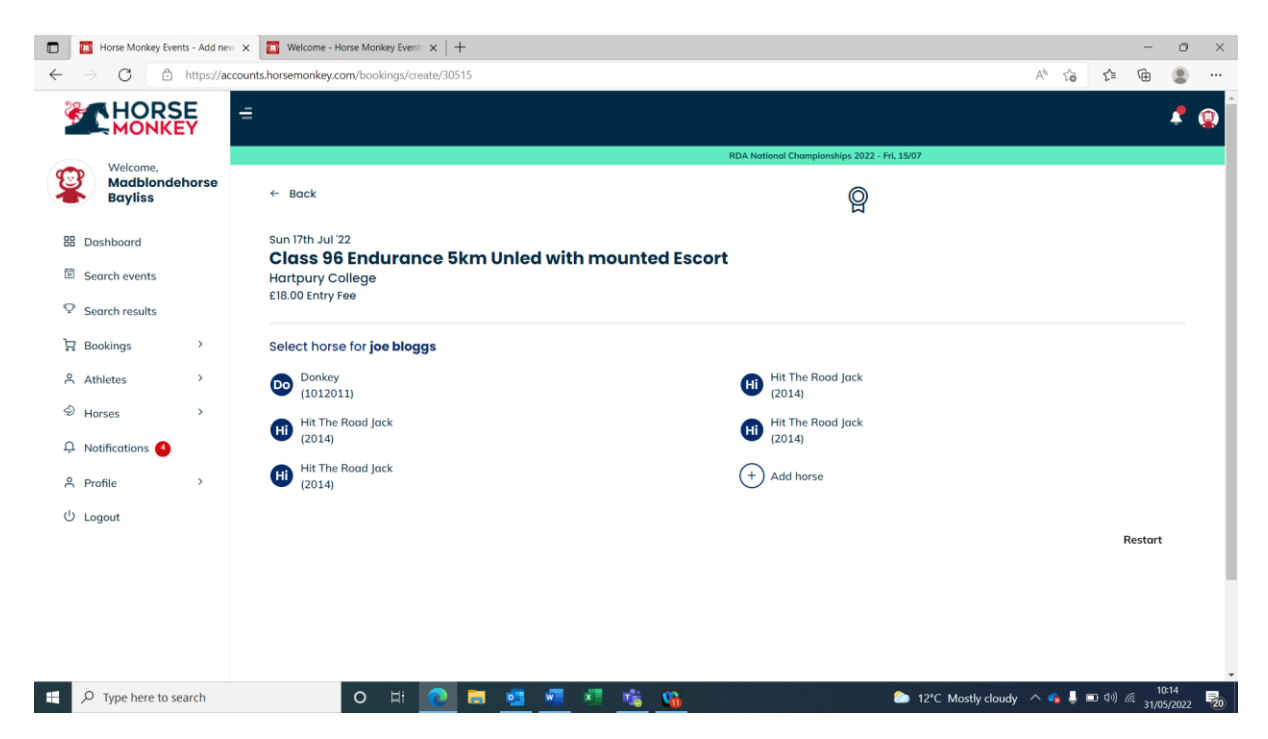

Once you have chosen a horse you will then see this screen. You can then add more athletes, horses and classes or check out and pay.

|                                                                     | Horse Monke                                                                                          | y Events - Add ne | w x 🔁 Welcome - Horse Monkey Event: x   +                                                                       | -                         | o ×          |
|---------------------------------------------------------------------|----------------------------------------------------------------------------------------------------|-------------------|----------------------------------------------------------------------------------------------------|---------------------------|--------------|
| $\leftarrow$                                                        | > C                                                                                                  | https://a         | ccounts.horsemonkey.com/bookings/create/30515 A 🟠                                                               | £= @                      |              |
| *                                                                   |                                                                                                    | RSE               | =                                                                                                    |                           | • 😨          |
| 2 2 2<br>2 4<br>4<br>4<br>4<br>4<br>4<br>4<br>4<br>4<br>4<br>4<br>4 | Welcome<br>Madbio<br>Bayliss<br>Dashboard<br>Search events<br>Search results<br>Bookings<br>Athletes | ndehorse          | YAYYYII<br>Vou have successfully added Class 96 Endurance 5km Unled with mounted Escort for joe bloggs & Donkey |                           |              |
| ĻΝ                                                                  | Notifications                                                                                        | 0                 | Add more items for joe bloggs & Donkey on Endurance                                                             | >                         | L            |
| ი ნ<br>ის ს                                                         | Profile<br>Logout                                                                                    | >                 | Select another combination / items                                                                              | >                         |              |
|                                                                     |                                                                                                    |                   | Summary / Checkout                                                                                              |                           |              |
| H ,                                                                 | O Type here                                                                                          | to search         | 🖸 🖽 💽 👼 📲 📲 🍓 😘 🔐 🎢 Start watchlist 🗠 ፋ 🎚 📼                                                                     | 10:<br>ゆ) <i>に</i> 31/05/ | 5<br>2022 20 |